# Stappenplan: Importeren van domiciliemandaten in Rekeningen 2.0

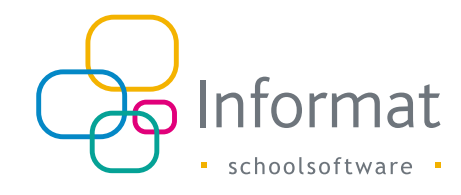

## Inleiding

Domiciliemandaten uit andere pakketten kunt u d.m.v. een \*.csv bestand importeren in Rekeningen 2.0. Anderzijds kunt u de mandaten uit Rekeningen 2.0 ook exporteren naar een bestand.

Als er een mandaat gekend is voor een leerling/adres in Rekeningen 2.0 dan zal bij de volgende rekening vermeld staan dat het bedrag ter inning wordt aangeboden bij de bank.

**Opm.** Gebruikt u Twikey, dan hoeft u geen domiciliebestanden meer op te maken in Rekeningen 2.0 aangezien Twikey de te innen bedragen via domiciliëring rechtstreeks doorstuurt naar de bank.

### Hoe mandaten importeren in Rekeningen 2.0?

Ga als volgt te werk om de mandaten te importeren in Rekeningen 2.0:

- 1. Ga in Rekeningen 2.0 naar Basisgegevens (via het tandwieltje rechtsboven) > Bankrekeningen/Domicilienummers en klik op het juiste bankrekeningnummer.
- Kies in het volgende venster de tab voor het type rekeninggroep dat van toepassing is (leerlingen/internen/personeel/registratie) en ga daarna via de drie puntjes naar Mandaten importeren:

| asisgegevens                         |                          |         |                                        |            |   |      | Start > Instellingen | Basisgegever | Bankrekeningen / Domic | Slenamr |
|--------------------------------------|--------------------------|---------|----------------------------------------|------------|---|------|----------------------|--------------|------------------------|---------|
| Artikelbeheer                        | < Mandaten - BAO School  | 1       |                                        |            |   |      |                      |              |                        |         |
| Artikeltabellen                      | BAN: 8E70.3217.4669.3925 | 0       |                                        |            |   |      |                      |              |                        |         |
| Bankrekeningen /<br>domicilienummers | Leerlingen Inter         | men Per | soneel Registratie                     |            |   |      |                      |              | Q. Pestar              | 2       |
| Rekeninggroepen                      | Naam                     | =       | Aansproking                            | Nandaator. | = | IBAN | =                    | BIC          |                        | 6       |
| Layouts                              | Jeespen Anita            |         | Aan de papa van Jeespen Anita Vaartdre | 102        |   |      |                      |              | 3 Nerdaten importarion | ₽       |

3. Blader en selecteer een geldig bestand of sleep het bestandje naar de Drag & drop zone.

Zie pagina 2 voor meer informatie over de bestandsvereisten.

4. Klik "Ja" indien evt. bestaande mandaten in Informat overschreven mogen worden met de mandaatinformatie uit het bestand:

| Bestaan               | de domiciliemandaten                    |
|-----------------------|-----------------------------------------|
|                       |                                         |
| Wil je bestaande domi | ciliemandaten bijwerken/overschrijven?  |
| Wil je bestaande domi | iciliemandaten bijwerken/overschrijven? |

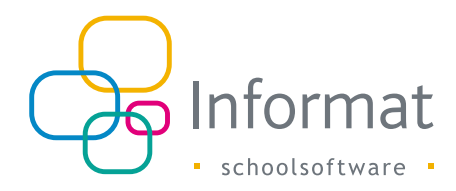

De import wordt gestart. U krijgt na verwerking een bevestiging en een lijst van de nietverwerkte lijnnummers en de reden. Zie Appendix 1: Meldingen voor meer details.

| Import voltooid                                                                                                    |              |
|----------------------------------------------------------------------------------------------------|--------------|
| De import is gedeeltelijk voltooid. Controleer de melding                                                                              | en.          |
| Sommige mandaten (10) konden niet geimporteerd worden.                                                                                 | ^            |
| Sommige mandaten (10) konden niet geimporteerd worden.<br>domicollerummer bestaat al en optie overschrijven werd niet gekozen          | Linfout      |
| Sommige mandaten (10) konden niet geimporteerd worden.<br>domicklenummer bestaat al en optie overschrijven werd niet gekozen<br>Lijn 2 | ^<br>Linfout |
| Sommige mandatern (10) konden niet geimporteerd worden.  domiciklenummer bestaat al en optie overschrijven werd niet gekozen  (pn 2    | ^<br>Liptoxt |

### Hoe een geldig bestand opmaken?

### Twikey

Werkt u met Twikey, dan kunt u de bestaande mandaten in het Twikey portaal exporteren naar een CSV-bestand. Dat bestand kunt u direct importeren in Rekeningen 2.0 zoals hiervoor beschreven.

| twikey                | Contracten / Mandaat voor Informat                                                                                                    |             |                 |                        |           | Nieu          | ••       | Dries Ballyn <del>-</del><br>Informat |
|-----------------------|----------------------------------------------------------------------------------------------------|-------------|-----------------|------------------------|-----------|---------------|----------|---------------------------------------|
| 🛿 Contracten 🗸        | Getekend - Zoek                                                                                                    | Q           |                 | + T                    | ransactie | ≛ Download +  | 🛗 Planne | n 🔹 👒 Tags                            |
| Mandaat voor Informat | 🗹 🔺 Schuldenaar                                                                                                    | .≜ Plan ⊽ C | pen 🔺 Mandaat   | A Rekening schuldenaar |           | CSV<br>Kluwer | end      | ⊥ Tags                                |
| Transacties           | 🗷 🋔 Eee Rrr                                                                                                    |             | BEMDT-SINTLUC12 | BE10 0910 1256 8704    |           | Reinaert      | 35/18    |                                       |
| ♣ Betaallinks         | 🗷 🛔 Ouder Test                                                                                                    |             | BEMDT-INFORMAT- | BE10 0910 1256 8704    |           | ATEP          | 05/18    |                                       |
| Townstadianan         | 🗷 🛔 Tom Tester                                                                                                    |             | INFORMAT-9      | BE23 0529 0064 6991    |           | Exact (Globe) | 05/18    |                                       |
| Terugstorungen        | Image: State State St |             | INFORMAT-8      | BE10 0910 1256 8704    |           | Unit4 C-logic | 35/18    |                                       |
| Tacturen              | Batseller18 Bart18                                                                                                    |             | INFORMAT-5      | BE10 0910 1256 8704    |           | 20            | 20/05/18 |                                       |
| Afpunten              | 🗷 🋔 Ballyn Dries                                                                                                    |             | INFORMAT-4      | BE13 0014 9229 0739    |           | 20            | 20/05/13 |                                       |
|                       | 🗷 🛔 Twikey Test                                                                                                    |             | INFORMAT-3      | BE68 0688 9725 0734    |           | 20            | 20/05/07 |                                       |

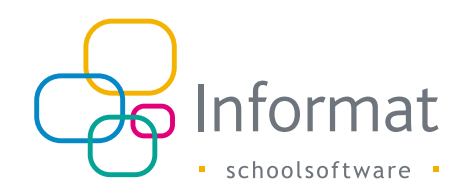

### **Eigen bestand**

Als u de mandaatgegevens (nummer, IBAN, BIC, datum) uit een ander pakket naar Informat wilt overbrengen, dan kunt u vertrekken van een mandaatexport uit Rekeningen 2.0 en deze aanvullen met de beschikbare informatie voor elke persoon/ adres.

Ga daarvoor als volgt te werk:

- 1. Ga naar Basisgegevens (via het tandwieltje rechtsboven) > Bankrekeningen/ Domicilienummers en klik op het juiste bankrekeningnummer.
- Kies in het volgende venster de tab voor het type rekeninggroep dat van toepassing is (leerlingen/internen/personeel/registratie) en ga daarna via de drie puntjes naar Exporteren > CSV export:

| Basisgegevens    |                         |            |                                        |            |     |      | Start > Instellingen > Basisgegevens | > Bankrekeningen / Domic | Slenummen |
|------------------|-------------------------|------------|----------------------------------------|------------|-----|------|--------------------------------------|--------------------------|-----------|
| Artikelbeheer    | < Mandaten - BAO Scho   | ol 1       |                                        |            |     |      |                                      |                          |           |
| Artikeltabellen  | IBAN: BE70.3217.4669.39 | 25 🕛       |                                        |            |     |      |                                      |                          |           |
| Bankrekeningen / | Leerlingen In           | ternen Per | soneel Registratie                     |            |     |      |                                      |                          | 2         |
| domicilienummers |                         |            |                                        |            |     |      |                                      | ( name                   |           |
| Rekeninggroepen  |                         |            |                                        |            |     |      | PL ert                               | • Exporteren             |           |
|                  | Naam                    | =          | Aanspreking                            | Mandastor. | .=. | IBAN | CSV export                           | Voorstellen afdrukken    | 8         |
| Layouts          | Jeespen Anita           |            | Aan de papa van Jeespen Anita Vaartdre | 102        |     |      |                                      | Mandaten importeren      | 0         |

3. De personen/adressen met een mandaatnummer worden naar een CSV-bestand geëxporteerd. Dit bestand komt standaard in uw map 'Downloads' terecht. *Tip U kunt een mandaatnummer toekennen voor de lijst van personen door een blanco mandaatvoorstel af te drukken via Voorstellen afdrukken, eveneens terug te vinden onder de drie puntjes:* 

| Basisgegevens                        |                        |             |                                        |            |   |      | Start > Instellingen | Basisgegeven | s > Bankrekaningen / Domi | düenumme |
|--------------------------------------|------------------------|-------------|----------------------------------------|------------|---|------|----------------------|--------------|---------------------------|----------|
| Artikelbeheer                        | < Mandaten - BAO Sch   | ool 1       |                                        |            |   |      |                      |              |                           |          |
| Artikeltabellen                      | IBAN: 8670.3217.4669.3 | 925 (1)     |                                        |            |   |      |                      |              |                           |          |
| Bankrekeningen /<br>domicilienummers | Leerungen              | nternen Per | soneel Registrate                      |            |   |      |                      |              | O. Texture                | 7        |
| Rekeninggroepen                      | Naam                   | =           | Aansproking                            | Mandaator, | = | IBAN | =                    | BIC          | Coorstellers aldrukken    | ß        |
| Layouts                              | Jeesperi Anita         |             | Aan de papa van Jeespen Anita Vaartdre | 102        |   |      |                      |              | 3 Nandaten importaren     | Ð        |

- 4. Vul aan of corrigeer de gegevens in het bestand voor elk adres waarvoor u de mandaatinfo wilt importeren (mandaatnummer, IBAN, BIC en begindatum).
- 5. Verwijder eventuele lege lijntjes en importeer dan het bestand zoals hiervoor beschreven.

#### Bestandsvereisten

Om een correcte import te kunnen uitvoeren, moet het importbestand aan volgende criteria voldoen:

- Het bestand moet van het type \*.csv zijn
- Gebruik puntkomma ";" als scheidingsteken tussen de velden.
- De eerste lijn in het bestand moet de correcte naam (zie tabel) bevatten van alle velden.

Let op, de namen zijn hoofdlettergevoelig.

• De volgorde van de velden in het bestand speelt geen rol.

Het bestand moet minstens de volgende gegevens bevatten voor elk mandaat:

| Naam           | Beschrijving                                                                                                    | Voorbeeld                                  |
|----------------|----------------------------------------------------------------------------------------------------|--------------------------------------------|
| creditorld     | Europees Identificatienummer van de school.<br>Moet overeenstemmen met het Europees<br>Identificatienummer dat is ingesteld voor het gekozen<br>bankrekeningnummer in Rekeningen 2.0                                                                | BE190010418790273                          |
| customerNumber | Guid van een facturatieadres uit de betrokken<br>schooldatabase (Adressen.Adressenuuid) zoals dit<br>naar Twikey werd doorgestuurd bij publicatie van<br>de rekening of uit de export van mandaten uit<br>Rekeningen 2.0.                           | C8B8B51A-3E56-4C18-<br>A944-A145282DCB42   |
| mandateNumber  | Refertenummer van het mandaat (varchar 50). Bij de<br>import wordt er geen referentie toegekend voor een<br>mandaat als die niet is ingevuld in het bestand. Als<br>mandaatnummer in bestand begint met BEMDT wordt<br>die er afgehaald bij import. | 5874                                       |
| iban           | Geldig IBAN-rekeningnummer. Kan zowel met of zonder punt als scheidingsteken                                                                                                    | BE13.0014.9229.0739<br>of BE13001492290739 |
| bic            | BIC van de ouder                                                                                                    | BPOTBEB1                                   |
| validFrom      | Aanmaakdatum van het mandaat.<br><b>Opm</b> . Bij import wordt de Begindatum van een<br>bestaand mandaat nooit overschreven, enkel voor<br>nieuwe mandaten wordt de waarde geïmporteerd.                                                            | 2019-12-18                                 |

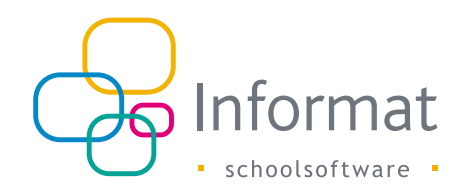

#### Voorbeeld

Dit is een voorbeeld van een geldige import:

Eerste lijn/hoofding:

creditorId;customerNumber;mandateNumber;iban;bic;validFrom
Volgende lijnen/mandaat:

BE16ZZZ0416377646;F2117236-B61F-4CC7-AF44-33E00EF5689F;45ABCD; BE13.0014.9229.0739;GEBABEBB;2019-12-18

## Bijkomende instellingen

Informat gebruikt standaard het prefix "BEMDT" voor de mandaatnummers/referenties. Zo krijgt mandaat 5874 bijvoorbeeld als referentie BEMDT5874. Dit gebeurt automatisch bij opmaak van mandaatvoorstellen of domiciliebestanden.

Heeft u mandaten geïmporteerd, deactiveer dan het mandaatprefix via Basisgegevens (tandwieltje rechtsboven) > Instellingen > Weergave instellingen:

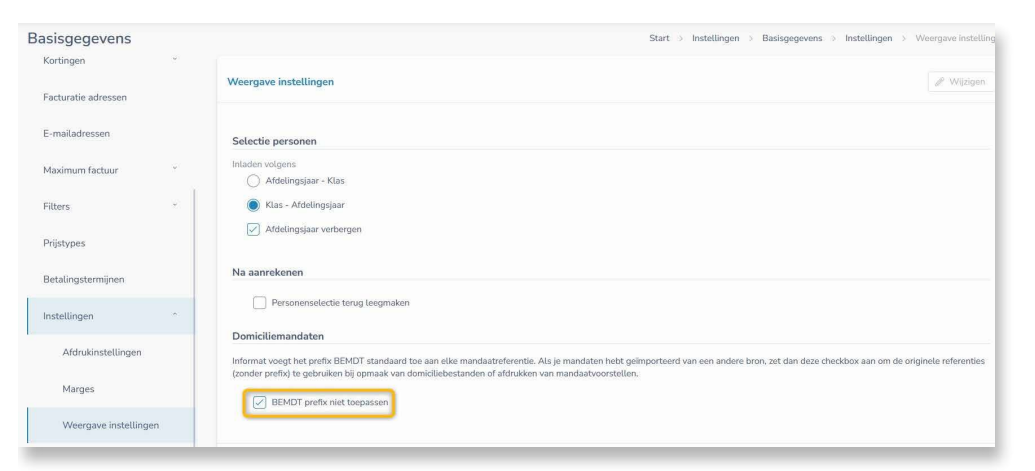

Op die manier blijven de mandaatnummers in de domiciliebestanden overeenstemmen met de mandaatvoorstellen die werden ondertekend en kunnen de betalingen ook correct worden geïnd door de bank.

# Appendix 1: Meldingen

Onderstaande tabel geeft een overzicht van de belangrijkste problemen/meldingen bij import:

| Nr | Melding                                                                   | Beschrijving                                                                                                    |
|----|---------------------------------------------------------------------------|----------------------------------------------------------------------------------------------------|
| 1  | Structuur bestand is niet ok                                              | Controleer of het bestand geldig is, de veldnamen op de eerste lijn correct zijn,                                                                                            |
| 2  | Europees Identificatienummer<br>komt niet overeen                         | Europees Identificatienummer in het bestand<br>stemt niet overeen met het Europees<br>Identificatienummer van de geselecteerde<br>bankrekening                               |
| 3  | Onbestaand adres                                                          | Het adres (guid) bestaat niet in deze<br>schooldatabank                                                                                                    |
| 4  | Structuur lijn niet ok                                                    | De lijn in het bestand is niet conform het<br>vereiste formaat of er ontbreken verplichte<br>gegevens. Bv. validFrom ontbreekt, een ";"<br>ontbreekt, IBAN is ongeldig, enz. |
| 5  | Domicilienummer bestaat al en<br>optie overschrijven werd niet<br>gekozen | Het bestand bevat een mandaat voor een adres,<br>maar er bestaat reeds een mandaat voor dit<br>adres in de databank en u koos ervoor dit niet te<br>overschrijven            |
| 6  | Domicilienummer kon niet worden opgeslagen, probeer later opnieuw         | Onverwachte fout. Probeer het opnieuw.                                                                                                    |

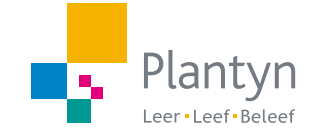

info@informat.be www.informat.be